# INSTITUTO FEDERAL Sul de Minas Gerais

Configuração da rede EDUROAM

ANDROID / IOS / WINDOWS

2025

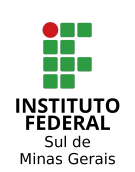

# PRÉ-REQUISITO

Ter conexão com a internet de alguma forma, seja por outra rede Wi-Fi ou por redes móveis (3G/4G/5G).

# Esquecer a conexão de rede <u>Eduroam</u> caso já tenha utilizado anteriormente.

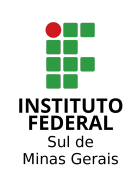

| Configuração em dispositivos móveis com ANDROID: | 2 |
|--------------------------------------------------|---|
| Configuração em dispositivos móveis com IOS:     | 5 |
| Configuração em dispositivos com Windows:        | 9 |

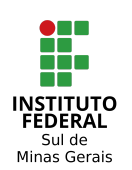

## Configuração em dispositivos móveis com ANDROID:

1. Acesse a loja de aplicativos "Play Store", procure por "geteduroam" e clique em "Instalar".

| 08:16 🖤 🕄 •                    | * ダ 🌰 🎚                                                                                                    |
|--------------------------------|----------------------------------------------------------------------------------------------------|
| <i>←</i>                       | Q :                                                                                                    |
| geteduroam<br>SURF B.V.        | Instalar                                                                                                    |
| 2,5★<br>72 avaliações ⊕ 6,1 MB | Classificação Livre © Downloads                                                                                                    |
|                                | Contraction<br>Contraction<br>Contr |

#### 2. Abra o aplicativo.

| 08:16 ⑦ ⑥ ・             | 30♥∎ |
|-------------------------|------|
| $\leftarrow$            | Q :  |
| geteduroam<br>SURF B.V. |      |
| Desinstalar Abrir       |      |
|                         |      |

3. Digite "ifsuldeminas" e clique em "next". Selecione a instituição IFSULDEMINAS.

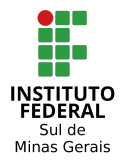

| 08:17 Ū @ • ¥ • •                                                                                                    | <b>† 1</b> |
|----------------------------------------------------------------------------------------------------|------------|
| eduroam                                                                                                    |            |
| 2 Contraction of the second second seco |            |
| eduroam configuration                                                                                                    |            |
| Institution                                                                                                    |            |
| Q IFSULDEMINAS – Instituto Federal de Educação, Ciência e Tecnologia do Sul de Minas Gerai                                                                                                    | ٦          |
|                                                                                                    | _          |
|                                                                                                    |            |
|                                                                                                    |            |
|                                                                                                    |            |
|                                                                                                    |            |
|                                                                                                    |            |
|                                                                                                    |            |
|                                                                                                    |            |
| Next                                                                                                    |            |

4. No campo "Username" insira seu CPF e acrescente "@ifsuldeminas.edu.br" e no campo "Password" coloque sua senha do SUAP. Após, pressione "Instalar".

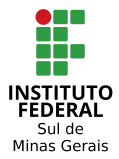

| <image/>                                                                                                    | e17 び ⑥・                                             | * • ♥ |
|----------------------------------------------------------------------------------------------------|------------------------------------------------------|-------|
| Utername   Utername@ifsuldeminas.edu.br   CPF@ifsuldeminas.edu.br   Reserved Senha do suap Utername Utername CONNECT TO NETWORK Net help? Click here for support                                        | (())))<br>eduroam                                    |       |
| Username@iffauldeminas.edu.br CPF@ifsuldeminas.edu.br Password senha do suap or of the contection falls, please check your password CONNECT TO NETWORK Need help? Click here for support                | <b>INSTITUTO FEDERAL</b><br>Sul de Minas Gerais      |       |
| username@ifsuldeminas.edu.br         Password         senha do suap         de of the connection flats, please check your password         CONNECT TO NETWORK         Need help? Click here for support | Username                                             |       |
| Password           scenha do suap   ter if the connection fails, plasse check your password           CONNECT TO NETWORK   Need help? <u>Click here for support</u>                                     | username@ifsuIdeminas.edu.br CPF@ifsuIdeminas.edu.br |       |
| senha do suap<br>ter of the connection fails, please check your passevord<br>CONNECT TO NETWORK<br>Need help? <u>Click here for support</u>                                                             | Password                                             |       |
| te: if the connection fails, please check your password<br>CONNECT TO NETWORK<br>Need help? <u>Click here for support</u>                                                                               | senha do suap                                        |       |
| Need help? <u>Click here for support</u>                                                                                                    | CONNECT TO NETWORK                                   |       |
| Need help? <u>Click here for support</u>                                                                                                    |                                                      |       |
|                                                                                                    | Need help? Click here for support                    |       |
|                                                                                                    |                                                      |       |
|                                                                                                    |                                                      |       |
|                                                                                                    |                                                      |       |
|                                                                                                    |                                                      |       |
|                                                                                                    |                                                      |       |

5. Caso seja exibida a mensagem para salvar a rede clique na opção salvar

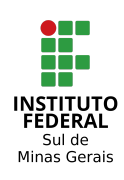

| 00-10 |                                           |
|-------|-------------------------------------------|
| 06.10 |                                           |
|       | ( <u>(()))</u>                            |
|       | eduroam                                   |
|       |                                           |
|       |                                           |
|       |                                           |
|       |                                           |
|       | INSTITUTO FEDERAL                         |
|       | Sul de Minas Gerais                       |
|       |                                           |
|       | Enjoy using eduroam!                      |
|       | Wi-Fi is now configured                   |
|       |                                           |
| _     |                                           |
|       | Ok                                        |
|       |                                           |
|       |                                           |
|       |                                           |
|       |                                           |
|       |                                           |
|       |                                           |
|       |                                           |
|       |                                           |
|       |                                           |
|       |                                           |
|       |                                           |
|       |                                           |
|       | Salvar rede?                              |
| 6     | geteduroam quer salvar uma rede no tablet |
|       |                                           |
|       |                                           |
|       | eduroam                                   |
|       |                                           |
| CANCE | ELAR SALVAR                               |
|       |                                           |

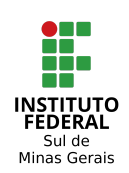

6. Na mensagem a seguir clique na opção OK para iniciar o uso da rede eduroam.

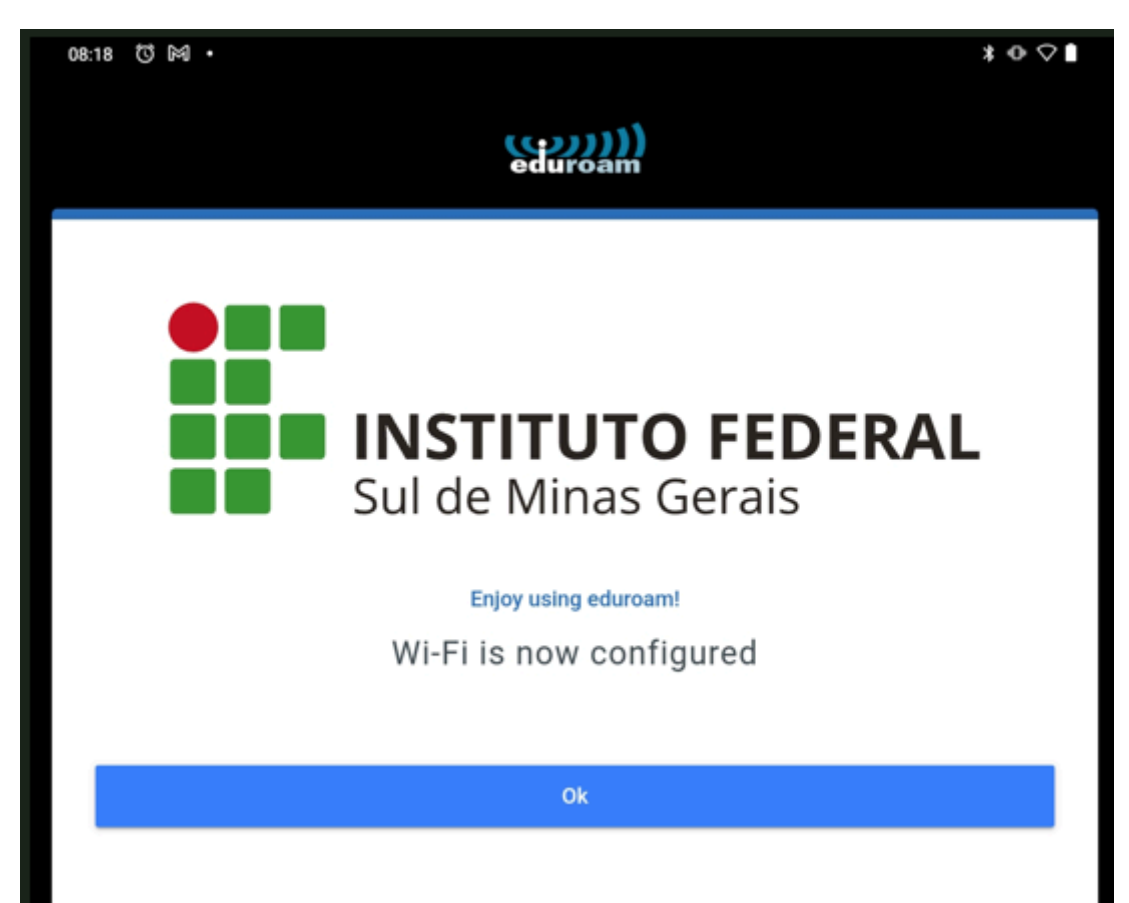

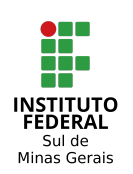

### Configuração em dispositivos móveis com IOS:

1. Abra a Apple Store e localize o aplicativo "getedurotam" em seguida realize o download do aplicativo.

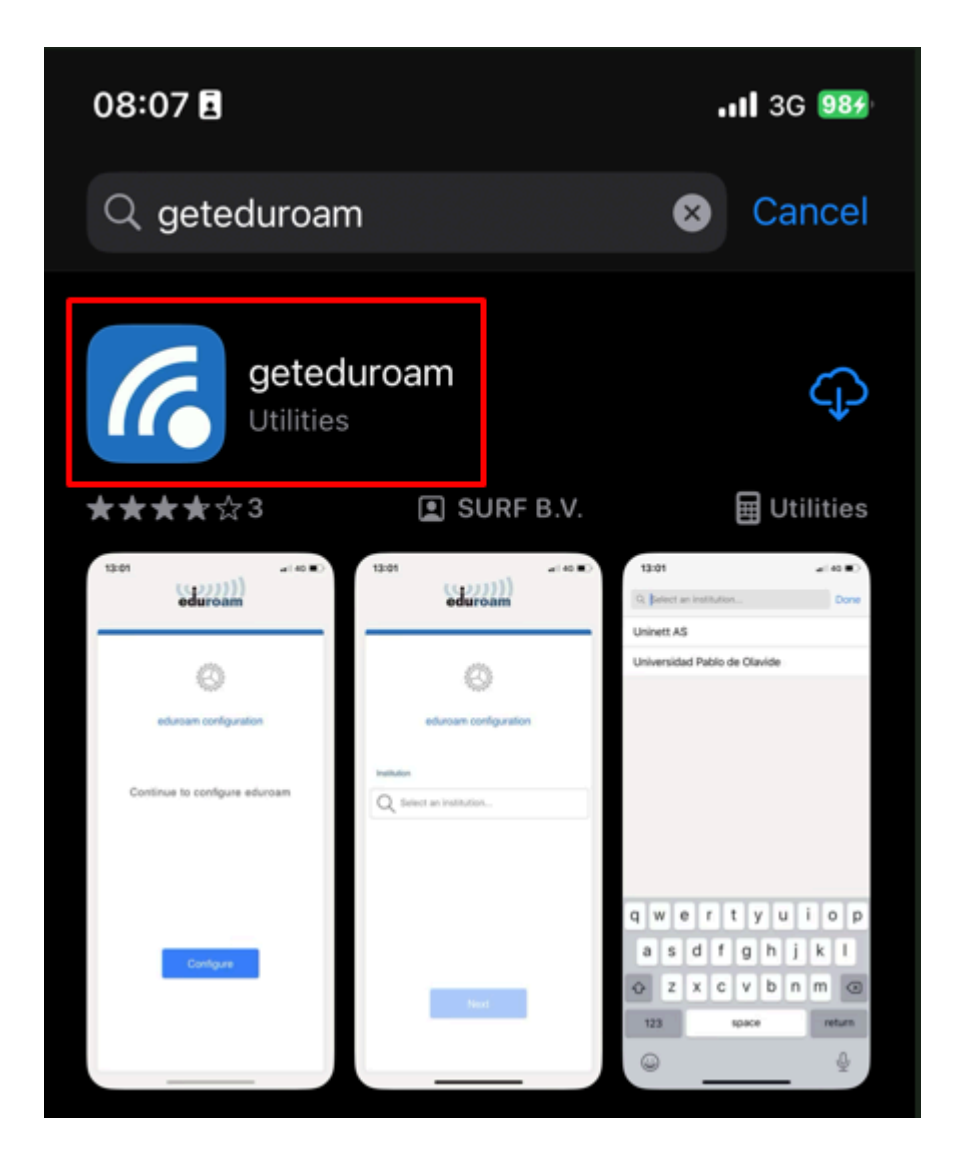

2. Na caixa de pesquisa, procure por "ifsuldeminas", quando aparecer a opção "IFSULDEMINAS - Instituto Federal de Educação, Ciência e Tecnologia do Sul de Minas Gerais (Brazil)" clique nela;

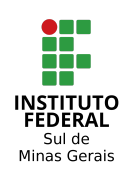

| 08:08 E     | (())))<br>eduroam       | <b>1 </b> 3G 98∌ |
|-------------|-------------------------|------------------|
|             |                         |                  |
| eo          | duroam configuration    |                  |
| Q Select an | institution ifsuldemina | 5                |
|             |                         |                  |
|             |                         |                  |
|             |                         |                  |
|             |                         |                  |
|             | Next                    |                  |
|             |                         |                  |

 No campo "Username" insira seu CPF e acrescente "@ifsuldeminas.edu.br" e no campo "Password" coloque sua senha do SUAP. Após, pressione "Instalar".

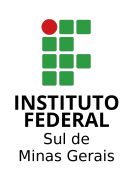

| 09:09 E                                                    |
|------------------------------------------------------------|
| eduroam                                                    |
| Sul de Minas Gerais                                        |
| Username                                                   |
| username@ifsuldeminas.edu.br<br>cpf@ifsuldeminas.edu.br    |
| Password                                                   |
| senha do suap                                              |
| *Note: if the connection fails, please check your password |
| Connect to network                                         |
| Need help? Click here for support                          |
|                                                            |

4. Na mensagem a seguir clique na opção "start over" para iniciar o uso da rede eduroam.

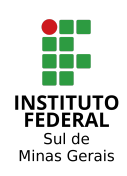

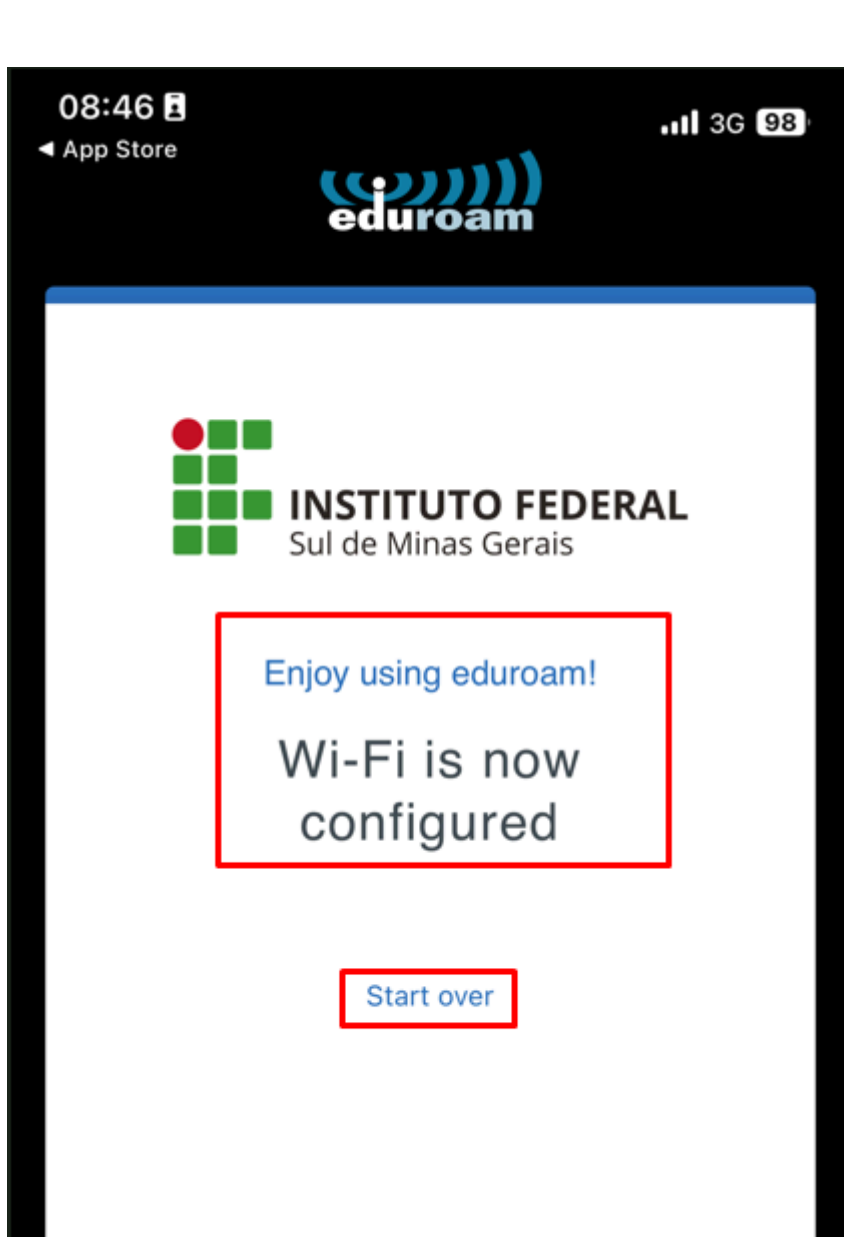

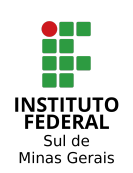

# Configuração em dispositivos com Windows:

1. Abra o gerenciador de redes WI-FI;

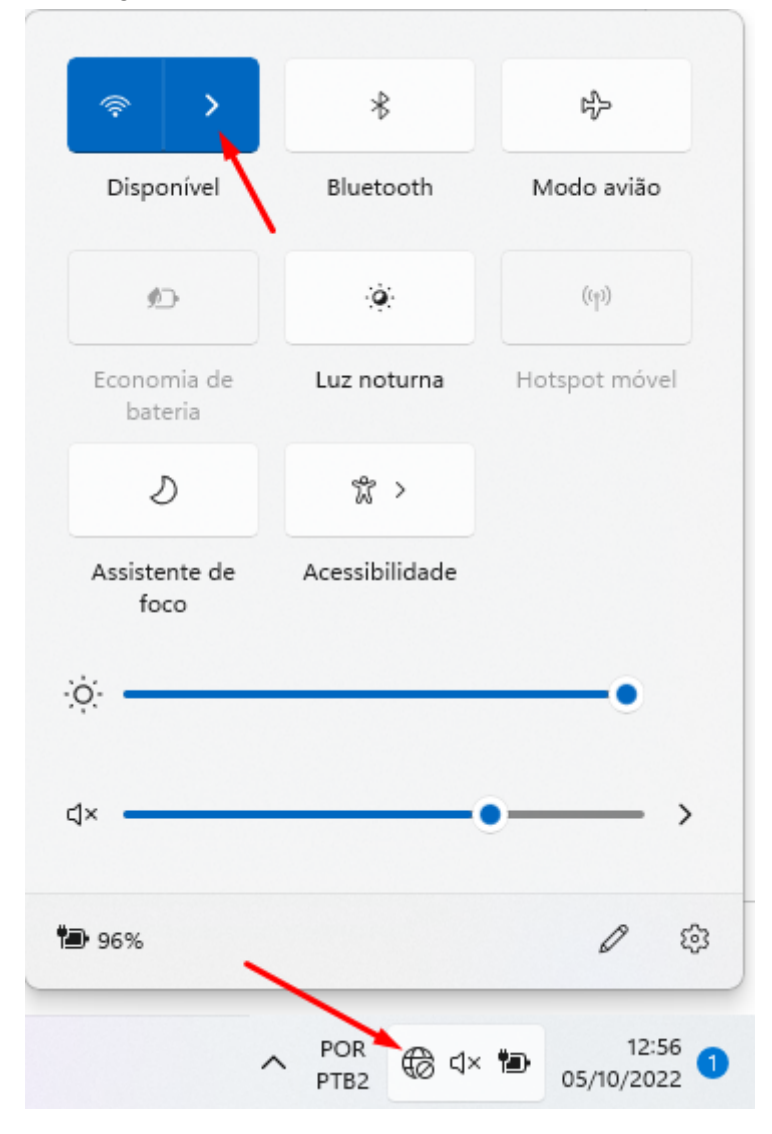

2. Selecione a rede Eduroam e clique em conectar;

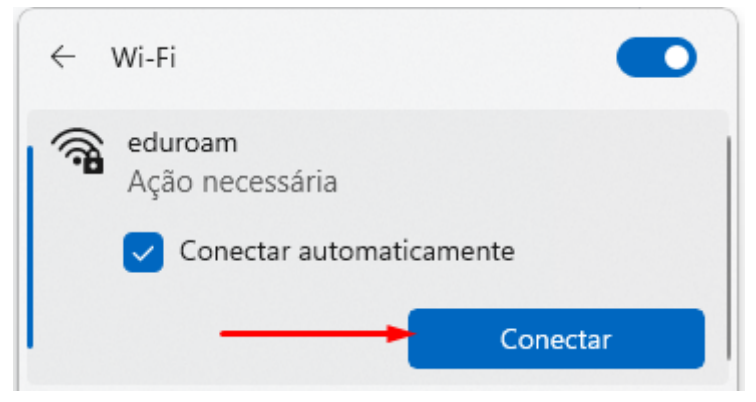

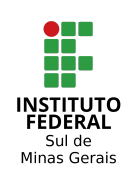

3. Insira no campo, nome de usuário, seu número de CPF, sem ponto e traço. No campo senha utilize sua senha do SUAP;

| Segurança do Windows |                   |          | × |
|----------------------|-------------------|----------|---|
| Entrar               |                   |          |   |
| Nome de              | usuário SEU CPF   |          |   |
| Senha                | SUA SENHA DO SUAF | )        |   |
| Domínio:             |                   |          |   |
|                      | ОК                | Cancelar |   |
|                      |                   |          |   |

#### **OBSERVAÇÕES:**

caso não consiga acessar apenas com o cpf utilizar cpf@ifsuldeminas.edu.br

caso não tenha esquecido a rede conforme destacado no pré-requisito na página 1 proceda o esquecimento da rede. Para esquecer a rede consulte o manual do seu dispositivo.

Caso possua alguma dúvida, contacte a unidade de TI da sua instituição.